# 使用说明书

防火门监控器 LDFD/S

北京利达英杰联合技术有限公司

| 1  | 概述               | 1  |
|----|------------------|----|
| 2  | 技术参数             | 1  |
| 3  | 结构特性             | 2  |
|    | 3.1 控制器外形及结构尺寸   | 2  |
|    | 3.2 内部结构         | 2  |
|    | 3.3 安装尺寸图(壁挂安装)  | 2  |
| 4  | 接线说明             | 3  |
|    | 4.1 电源接线         | 3  |
|    | 4.2 备电连接         | 3  |
|    | 4.3 通讯端子及输入输出端子  | 3  |
| 5  | 操作界面             | 4  |
|    | 5.1 面板指示灯、按键功能说明 | 4  |
|    | 5.2 操作界面         | 4  |
| 6  | 操作说明             | 5  |
|    | 6.1 自动登记         | 5  |
|    | 6.2 手动设置         | 6  |
|    | 6.3 数据导入         | 6  |
|    | 6.4 查看防火门状态      | 7  |
|    | 6.5 恢复出厂设置       | 8  |
|    | 6.6 启动应急状态       | 8  |
| 7  | 故障分析与排除          | 8  |
| 8  | 注意事项             | 8  |
| 9  | 运输和贮存            | 9  |
| 1( | 0 联系方式           | 9  |
| 降  | 竹录1 扩展箱简要说明      | 10 |
| 降  | 付录2防火门监控系统接线示意图  | 11 |

录

目

#### 1 概述

LDFD/S 防火门监控器,是我公司最新研制的二总线智能化控制器,它可以连接我公司生产的 LDFD-TB 常闭型、LDFD-TK 常开型防火门通讯模块,及 LDFD-MCY 一体式门磁开关和 LDFD-BMY 一体式 电动闭门器。本防火门监控器适用 GB29364-2012 《防火门监控器》的具体要求。

2 技术参数

| 主电工作电压、功率              | AC 187V-242V 50Hz 40W                                                    |  |  |  |  |  |  |
|------------------------|--------------------------------------------------------------------------|--|--|--|--|--|--|
| 备电电源                   | DC12V-7AH(2节串联)                                                          |  |  |  |  |  |  |
| 备电保护电压/恢复电压            | $21V \pm 0.5V/23V \pm 0.5V$                                              |  |  |  |  |  |  |
| 显示和操作                  | 8 英寸液晶、触摸屏                                                               |  |  |  |  |  |  |
| 联动功能                   | 与火灾报警系统联动                                                                |  |  |  |  |  |  |
| 系统容量                   | 自带 1-4 条 <b>回路</b> ,可连接 4*200 只通讯模块;可通过 CAN 总线与扩<br>展箱或智能分配器连接,扩展至 32 回路 |  |  |  |  |  |  |
| 主机与现场模块间<br>通讯方式和距离    | 二总线,NH-RVSP2*1.5mm², ≤1000 米                                             |  |  |  |  |  |  |
| 主机与扩展箱及分配器间<br>通讯方式和距离 | CAN 总线,NH-RVSP2*1.5mm <sup>2</sup> ,手拉手联接,≤1000 米                        |  |  |  |  |  |  |
| 电源输出与用线                | DC24V~28V/5.6A, NH-RVSP2*2.5mm <sup>2</sup>                              |  |  |  |  |  |  |
| 通讯二总线回路电压              | 有效值 DC 15V-20V(有效值)                                                      |  |  |  |  |  |  |
| 回路电流                   | <300mA                                                                   |  |  |  |  |  |  |
| 使用环境                   | 0℃~40℃,相对湿度≪95%,海拔高度≪4500米                                               |  |  |  |  |  |  |
| 外形尺寸                   | 高 550mm×宽 430mm×厚 150mm                                                  |  |  |  |  |  |  |
| 防护等级                   | IP30                                                                     |  |  |  |  |  |  |
| 安装方式                   | 壁挂式安装                                                                    |  |  |  |  |  |  |

#### 注: 名词解释-----

回 路:监控设备用于连接通讯模块的端口,一个回路可连接 200 个通讯模块。

节 点:通讯模块,一个通讯模块为一个节点。

通讯模块: 与监控设备通讯, 独立占地址点的模块。

启 动:监控设备接收到外界接点信号或使用手动方式使系统进入启动(应急)状态,并向常开防 火门发出关门指令。

反 馈:监控设备发出关门指令,防火门关闭后将关门信号传给监控设备。

所属分区:同一个分区内的常开门和 IO 模块(输入输出模块)可联动,即 IO 模块收到信号,所在分 区内的常开门将关闭。

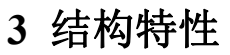

## 3.1 控制器外形及结构尺寸

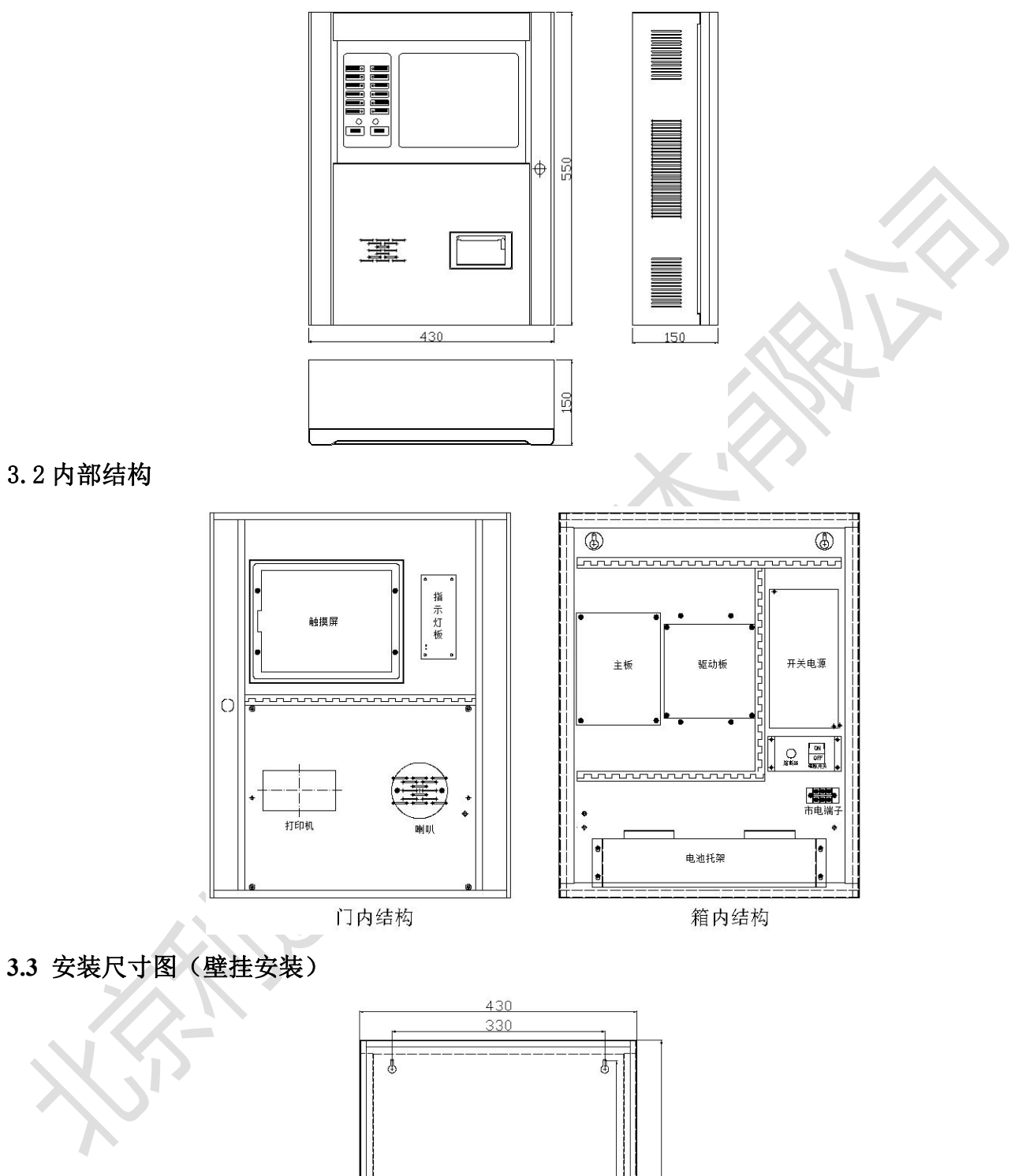

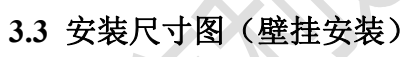

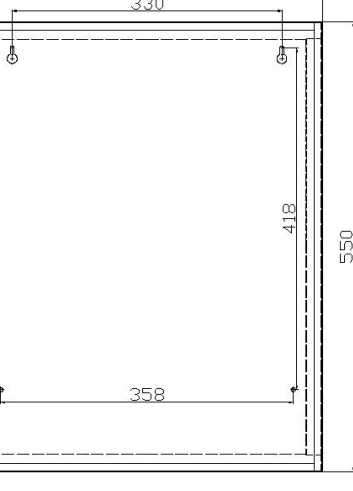

#### 4 接线说明

#### 4.1 电源接线

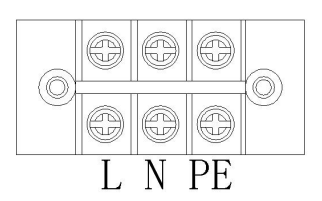

◇ 电源接线端子位于主机箱内右下侧,接入AC220V交流电。电源线应采用不小于1.5mm<sup>2</sup> BV线, PE线可靠接地。

4.2 备电连接

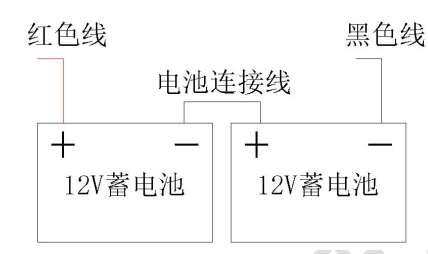

电池采用插拔端子连接。在连接前先确认连接线极性及电池极性。

4.3 通讯端子及输入输出端子

闭。

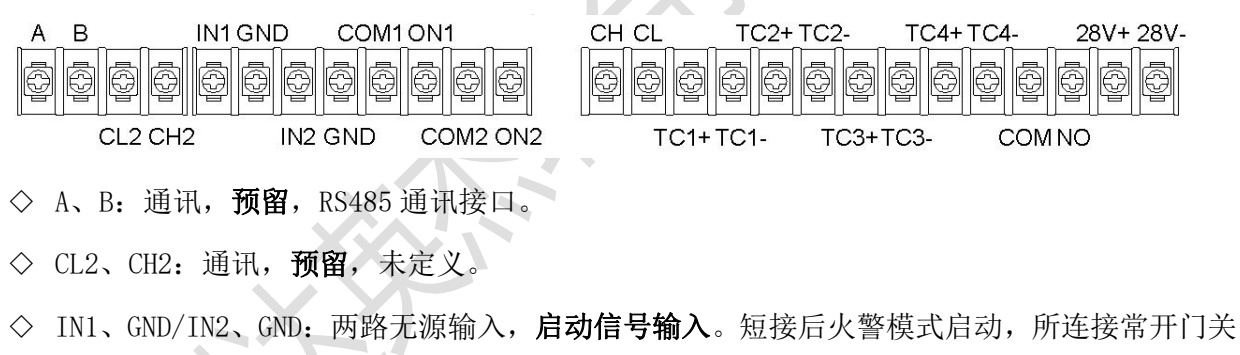

- ◇ COM1、ON1/COM2、ON2: 两路无源输出, 预留, 未定义。
- ◇ CH、CL:通讯,连接分机(扩展箱或智能分配器)。采用 NH-RVSP2\*1.5mm<sup>2</sup>双绞双色线。当有 多台分机时,应确保各分机之间采用手拉手方式连接,且将主机的 CAN 总线终端电阻(主板 S2)用短路块(驱动板 J1 下面两针)短接。
- ◇ TC1~4+、TC1~4-:通讯总线端口,4组,与现场模块连接。采用 NH-RVSP2\*1.5mm<sup>2</sup>双绞双色线, 回路导线总电阻<50Ω,否则应考虑增大导线截面积或加装总线中继器。</p>
- ◇ COM、NO: 无源输出, 预留, 未定义。
- ◇ 28+、28V-: DC28V 输出,容量 5.6A,可用于给现场模块(常开型)供电。采用 NH-BV2\*2.5mm2 双绞双色线,且回路导线总压降应≤5V,否则应考虑增大导线截面积。

## 5 操作界面

#### 5.1 面板指示灯、按键功能说明

- ◇ 主电指示 (绿色): 主电工作时, 指示灯亮。
- ◇ 备电指示 (绿色): 备电工作时,指示灯亮。
- ◇ 主电欠压 (黄色): 主电故障时, 指示灯亮。
- ◇ 备电故障 (黄色): 备电故障时,指示灯亮。
- ◇ 火警指示 (红色): 主机收到来自火灾报警控制器的火警信号后,指示灯亮。
- ◇ 启动指示(红色): 主机发出控制模块启动命令(使常开门关闭的信号)后,指示灯亮。
- ◇ 反馈指示(红色): 主机收到模块的反馈(常开门受控关闭后的接点信号)时,指示灯亮。
- ◇ 故障指示(黄色): 主机发生故障(主/备电故障、通讯故障、常开门非正常关闭、常闭门非正常打开)时,指示灯亮。
- ◇ 开门指示 (红色): 主机所连接的防火门打开时, 指示灯亮。
- ◇ 关门指示 (红色): 主机所连接的防火门关闭时,指示灯亮。
- ◇ 消音指示 (绿色):按下消音按键后,指示灯亮。故障音再次响起时灯灭。
- ◇ 自动状态 (绿色): 控制器自动启动方式时,指示灯亮。
- ◇ 消音按键: 消除当前报警音。
- ◇ 复位按键:对主机进行复位,需要输入密码(1111)。
- 5.2 操作界面

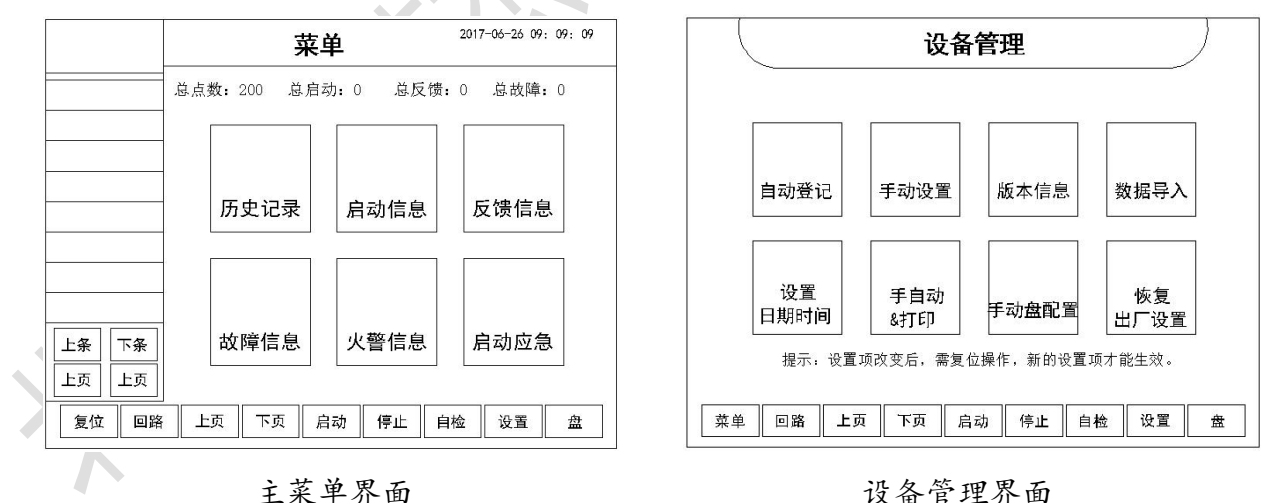

设备开机后进入菜单界面。在菜单界面下可查看历史记录、启动信息、反馈信息、故障信息、火 警信息;可手动启动应急状态、自检、复位;可进入设置界面来修改相关参数;可进入回路界面 查看回路状态和节点信息。

主菜单界面下,按"设置"键,输入密码后进入设备管理界面。初始密码1111。

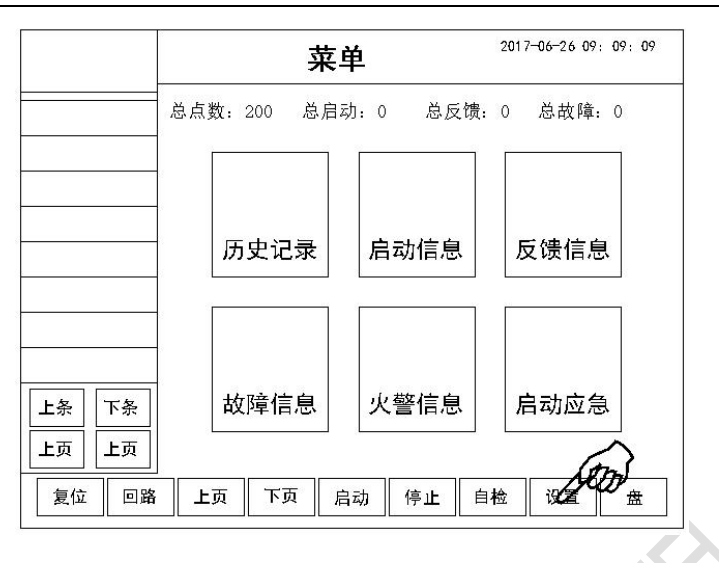

## 6操作说明

#### 6.1 自动登记

调试过程中,对于地址已编好、类型已设置且通讯总线连接正常的回路,可使用自动登记功能。

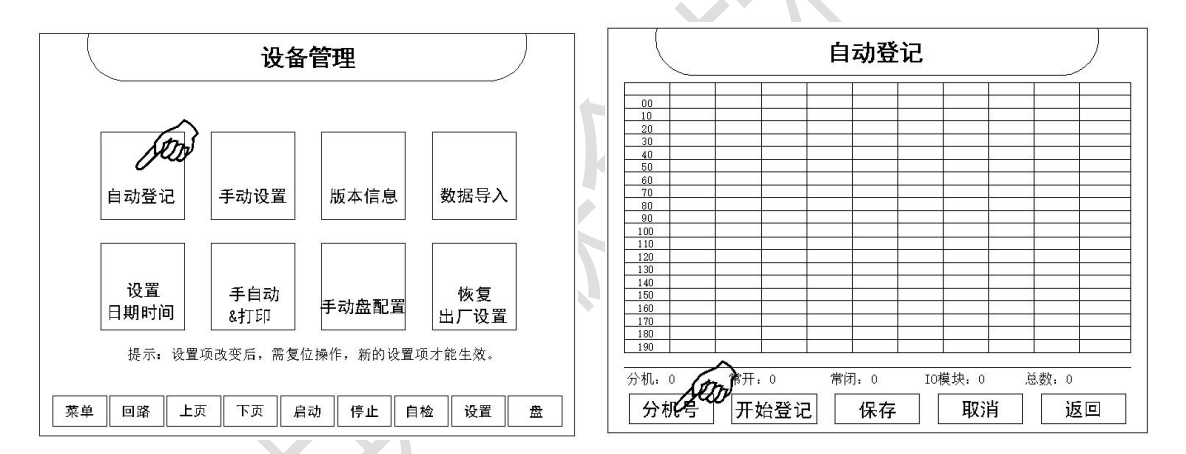

步骤1:点击"自动登记"键,进入自动登记界面。

步骤 2: 点击"分机号",输入要自动登记的回路号(0至31)。注意: 0也需要再输入一次。

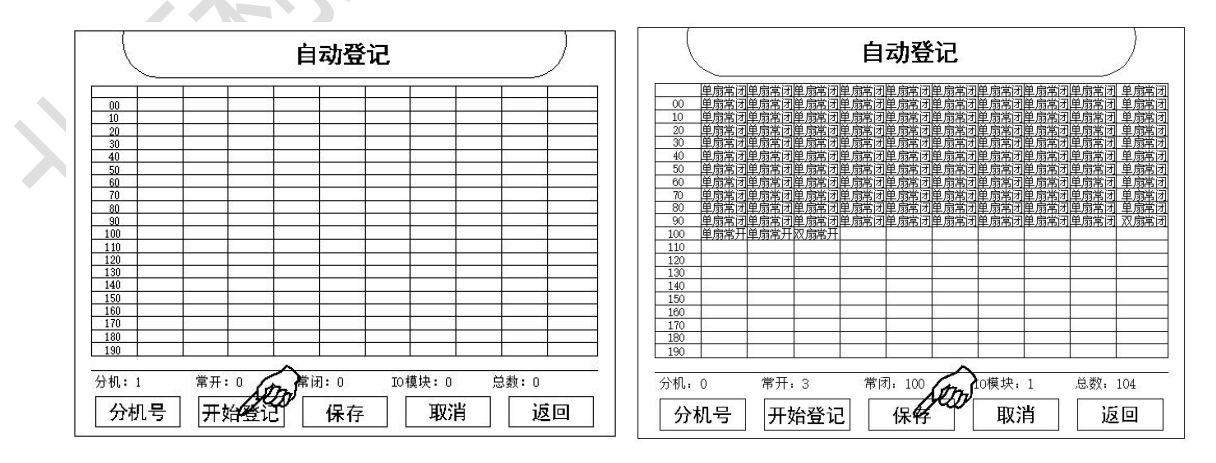

步骤 3: 点击"开始登记",屏幕下方出现"正在读取,请稍后……"的提示。

步骤 4: 登记完成,点击"保存"完成登记。如登记超时或读取完华后不显示内容,请检查线路故障或考

虑线路是否过长(超过1000米)及线材质量是否合格。

步骤 5: 点击"复位"(密码 1111),使设置生效。

6.2 手动设置

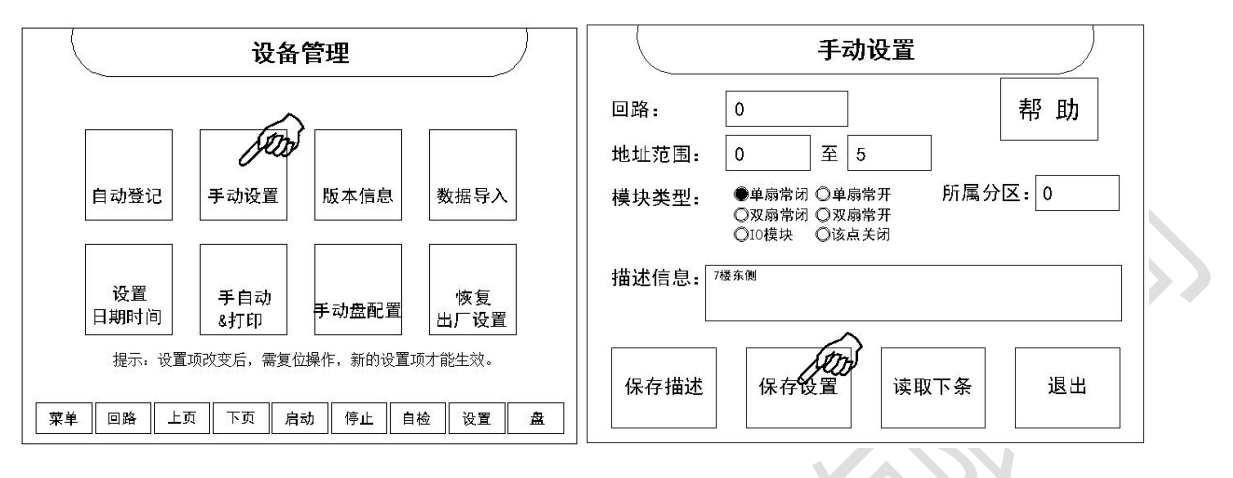

步骤 1: 点击"手动设置"进入手动设置界面。

步骤 2: 填写回路号、开始地址、结束地址、所属分区、描述信息、选择模块类型后,保存设置。

步骤 3: 点击"复位",使设置生效。

#### 6.3 数据导入

数据导入功能是在系统调试中,将编好的节点信息通过 SD 卡

导入监控设备中。

**步骤 1:** 下载应用软件: 配置数据模板 (Excel 文件)、数据配置工具。

**步骤 2:** 打开模板文件,请仔细阅读文档内的文字说明,按要 求格式填写。

**步骤 3:** 保存 Excel 文件,打开数据配置工具。 点击"防火门 excel 文件",选择已保存的 excel 文 件,稍后将生成两个后缀为".bin"的文件并提示 "转换完毕"。如提示格式错误,请检查文件格式。 **步骤 4:** 将电脑生成的两个".bin"文件拷入到 SD 卡根目录下的"DWIN\_SET"文件夹中。新 SD 卡需要 先在电脑的命令行界面输入

"format I:/q/fs:fat32/a:4096"命令对 SD 卡格 式化。"I"为盘符。

**步骤 5:** 将 SD 卡在"数据导入界面"下插到液晶屏的 SD 卡槽并观察屏幕会有约超过 1 秒的蓝屏过程。

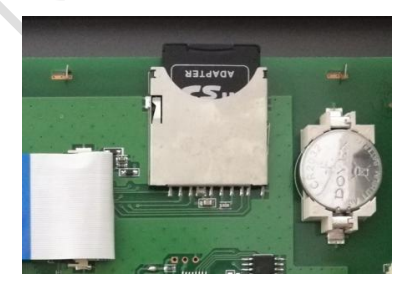

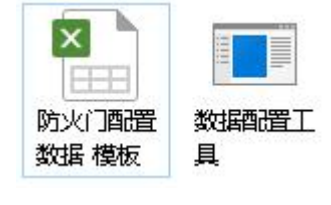

|   | A  | В  | С    | D    | E    | F          |  |
|---|----|----|------|------|------|------------|--|
| 1 | 回路 | 地址 | 打开与否 | 模块类型 | 所属分区 | 位置描述       |  |
| 2 | 0  | 0  | 是    | 单扇常闭 | 0    | 商城东门       |  |
| 3 | 0  | 1  | 是    | 双扇常闭 | 0    | 测试数据00-002 |  |
| 4 | 0  | 2  | 是    | 单扇常开 | 0    | 测试数据00-003 |  |
| 5 | 0  | 3  | 是    | 双扇常开 | 0    | 测试数据00-004 |  |

| 置文件生成工具 Demo                                                            | Ŕ                                                               |                                  | - |    |   |
|-------------------------------------------------------------------------|-----------------------------------------------------------------|----------------------------------|---|----|---|
| 电源监控<br>excel文件                                                         | 防火门<br>excel文件                                                  | 漏电监控<br>excel文件                  |   | 退出 |   |
| 操作步骤:<br>1.根据需要选择excel文<br>2.文件生成完毕后,根<br>3.将生产的bin文件复制<br>4.相据(3)罕取罢更可 | 件。<br>唱不同型号的控制器,会生成数量<br>到SD卡根目录下的"DWILySII"<br>6历知论组在中國学品的推荐。社 | 不同的配置文件。<br>文件夹中,文件名不得修改。<br>处作。 | • |    | _ |
| ** IK NYI TANPAHATIN HU                                                 | 124防火门监                                                         | 游.bin                            |   |    |   |
|                                                                         |                                                                 |                                  |   |    |   |

#### LDFD/S 防火门监控器使用说明书

设备管理 正在读取: 22 Sto SDE 1.将电脑生成的所有 "\*.bin" 文件拷入到 3D 卡根目录下的 1. 符电稳全成的所有"\*\*, bin"文件持入到50-作根由录下的 "吵时III\_50"之作关中。 2. 操作屏幕"配置—》数据导入"到该操作界面。 3. 将的下插入到港面的的50-标播中,并观察屏幕,会有约超过1 将的蓝屏过程; 蓝屏结束回到主界面中。 注意:如果蓝雁的时间过迫,说明展幕不能识别该50下,需要 先在电脑的态学得严面输入"format Ir/of/s:fat32/a:4090"命令对50下格式化(引导中的I:为盘 符), 画電貨上状状度。 自动登记 手动设置 版本信息 数据导入 数据导入 1:7(Jts: tat2/a: 4090° 储交约50F431代(51号中的1: 方盘 符),再重复上述过程。 4.重复第25°再次回到该界面中,按屏幕右侧的"数据导入"按钮 并输入容码(5789)后屏幕在右上方显示"正在读取:XXX"到达 66后,数据号,别完成。 5.复位控制器,数据更新完成。 设置 手自动 恢复 手动盘配置 日期时间 &打印 出厂设置 提示:设置项改变后,需复位操作,新的设置项才能生效。 菜单 回路 上页 下页 启动 停止 自检 设置 盘 返回

步骤 6: 进入数据导入界面,点击"数据导入"。如蓝屏时间过短,可重复步骤 4。

输入密码 6789 后,屏幕出现计数提示,到达 68 后,数据导入完成。

步骤7:点击"复位",使导入数据生效。

#### 6.4 查看防火门状态

|      | 菜单                       | 2017-06-26 09: 09: 09       |    |    |         | 回路位 | 2017-06-26 09: 09: 09 |           |   |
|------|--------------------------|-----------------------------|----|----|---------|-----|-----------------------|-----------|---|
| 总点类  | <b>牧:</b> 200 总启动: 0 总反馈 | ₹ <b>:</b> 0 总故障 <b>:</b> 0 |    |    | 0<br>正常 |     | 2<br>故障               | 3         | 4 |
|      |                          |                             |    |    | 5       |     |                       |           |   |
|      | 历史记录 启动信息                | 反馈信息                        |    |    | 10      |     |                       |           |   |
|      |                          |                             |    |    | 15      |     |                       |           |   |
|      |                          |                             |    |    | 20      |     |                       |           |   |
| 上条下条 | 故障信息火警信息                 | 启动应急                        | 上条 | 下条 | 25      |     |                       |           |   |
|      | 五 下页 启动 信止 1             | 自检                          |    |    | 30      |     | /=                    | 5+6 VI. 2 |   |
|      |                          |                             |    |    |         | 日初  |                       | 1位 设直     | 盟 |

步骤1:点击"回路"键,进入回路位图页面。

步骤 2: 在回路位图界面,点击相应回路。进入详细的节点页面。

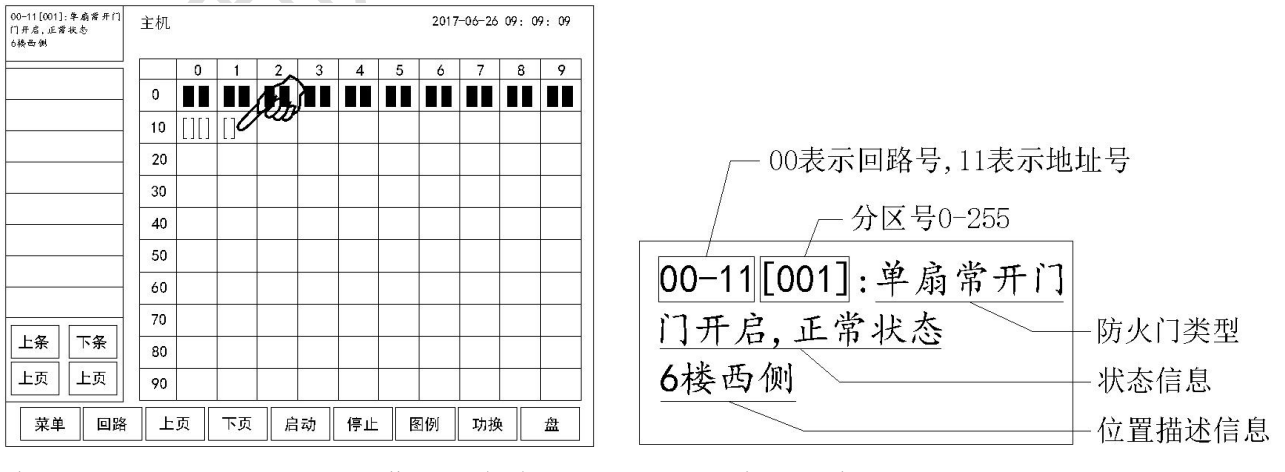

步骤 3: 点击相应节点,屏幕左上角会显示详细的防火门信息。

注: 1. 本机通过 2 屏显示每条回路的 200 个节点,用"切换"键查看。

2. 不同回路间可通过"上页""下页"转换。

#### 6.5 恢复出厂设置

恢复出厂设置使用后会清除掉所有的设置数据和历史记录,慎重使用! 密码(12345)。 恢复出厂设置后,复位主机,完成恢复出厂设置。

#### 6.6 启动应急状态

点击"启动应急"后输入密码(密码:1111)。 系统将进入应急状态,启动指示灯点亮,发出报警 音,关闭所有常开门。待常开门关闭后,反馈指示 灯亮。

可通过"复位"解除应急状态。

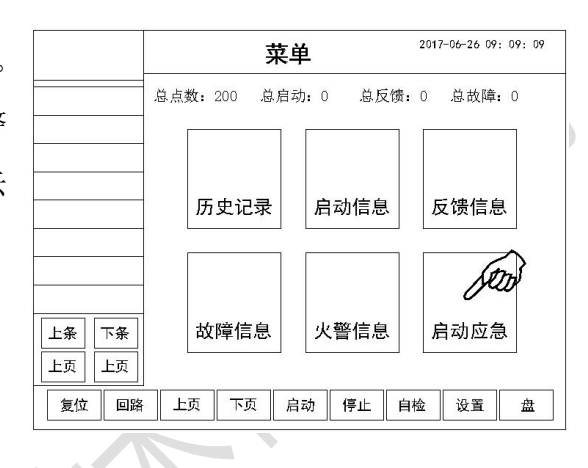

## 7 故障分析与排除

| 故障现象     | 原因分析        | 排除方法                  |  |  |  |  |  |
|----------|-------------|-----------------------|--|--|--|--|--|
| 触摸屏幕没反映  | 主板和液晶屏通讯有问题 | 检测液晶排线                |  |  |  |  |  |
| 选择位图点后,  | 进权的占为带闭门    | 只有常开门才能启动。启动常闭门将不     |  |  |  |  |  |
| 按启动键未启动  | 远洋的点为帝间11   | 做任何操作。                |  |  |  |  |  |
|          |             | 1. 检查各分机的拨码开关,确保设置    |  |  |  |  |  |
|          | 1. 分机地址拨码错误 | 的回路与本分机的回路设置相同        |  |  |  |  |  |
| 回路位图显示故障 |             | 2. 检查主机与分机的 CAN 连接线和分 |  |  |  |  |  |
|          | 2. CAN 通讯问题 | 机供电状态;查看驱动板左下方插       |  |  |  |  |  |
|          |             | 针上有无短路块,应插在右两针。       |  |  |  |  |  |

#### 8 注意事项

#### 本控制器属精密电子产品,需专人管理,严禁非专业人员随意触动。

用户应认真做好值班记录,如发生报警,应先按下控制器上的"消音"键,迅速确认火 情后酌情处理。处理完毕后做执行记录,然后按"复位"键消除。

我公司负责控制器的保修及维修工作,发现问题请及时和我公司客服中心联系,用户不 得自行拆开或维修,否则后果自负。

## 9 运输和贮存

包装箱在运输、贮存过程中均不得受雨水侵袭,严禁碰撞和高处坠落。产品应放置在没 有雨雪侵入的仓库中,且其空气流通和相对湿度不大于 95%,温度范围为-40℃~+60℃。在 运输过程中,可以适当的降低温度,但须用户和制造厂协商。

## 10 联系方式

- 地 址:北京市朝阳区大羊坊路新华国际广场
- 网 址: www.ldyingjie.com
- 技术支持: 010-87370757
- 电话: 010-87370758
- 传 真: 010-87370757
- 邮 编: 100122

## 附录1 扩展箱简要说明

## 1. 外形尺寸及安装尺寸

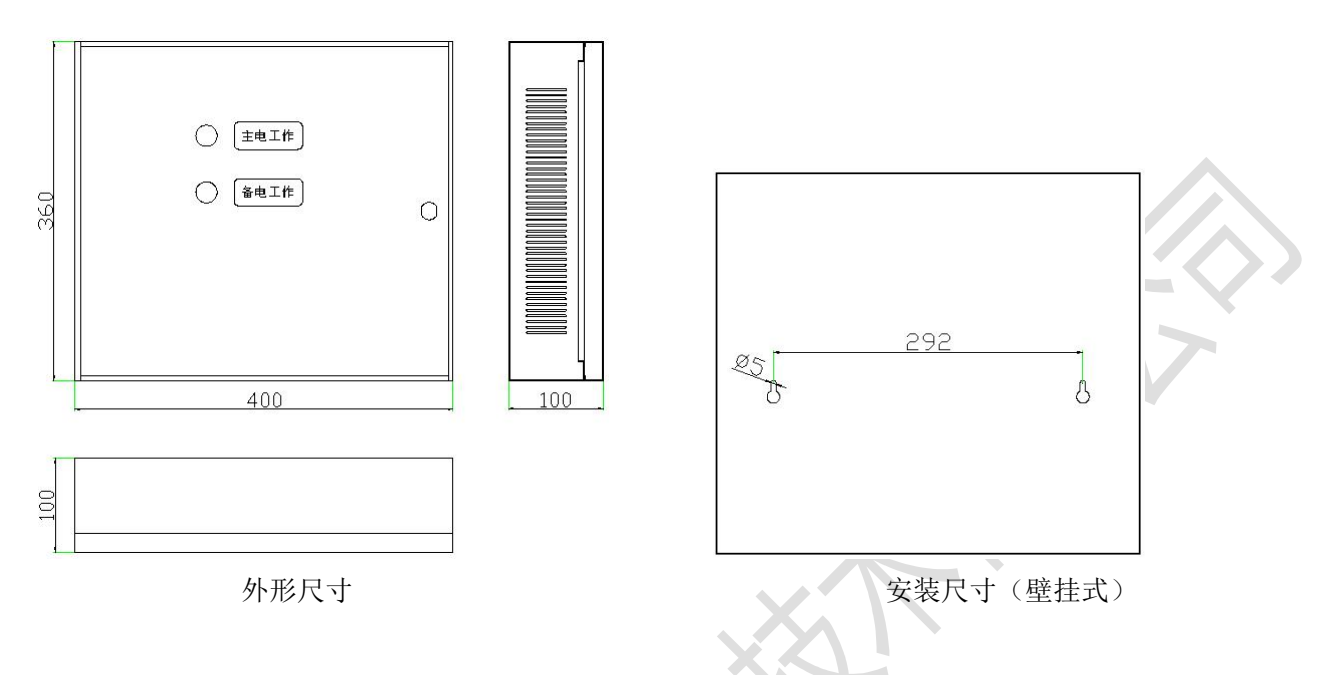

## 2. 接线端子及接线:参照主机说明

### 3. 扩展箱地址号

扩展箱的地址通过驱动板上的拨码开关设置。如图:

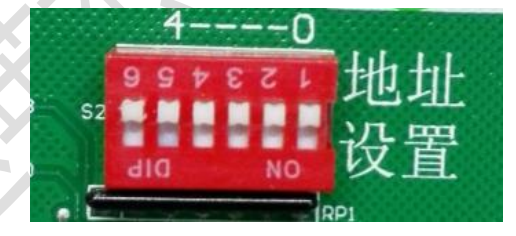

采用二进制位,开关向上为0,向下为1,左侧为高位,右侧为低位。对应编码表如下:

| 地址 | 6 | 5 | 4 | 3 | 2 | 1 | 地址 | 6 | 5 | 4 | 3 | 2 | 1 |
|----|---|---|---|---|---|---|----|---|---|---|---|---|---|
| 0  | 0 | 0 | 0 | 0 | 0 | 0 | 16 | 0 | 1 | 0 | 0 | 0 | 0 |
| 1  | 0 | 0 | 0 | 0 | 0 | 1 | 17 | 0 | 1 | 0 | 0 | 0 | 1 |
| 2  | 0 | 0 | 0 | 0 | 1 | 0 | 18 | 0 | 1 | 0 | 0 | 1 | 0 |
| 3  | 0 | 0 | 0 | 0 | 1 | 1 | 19 | 0 | 1 | 0 | 0 | 1 | 1 |
| 4  | 0 | 0 | 0 | 1 | 0 | 0 | 20 | 0 | 1 | 0 | 1 | 0 | 0 |
| 5  | 0 | 0 | 0 | 1 | 0 | 1 | 21 | 0 | 1 | 0 | 1 | 0 | 1 |
| 6  | 0 | 0 | 0 | 1 | 1 | 0 | 22 | 0 | 1 | 0 | 1 | 1 | 0 |
| 7  | 0 | 0 | 0 | 1 | 1 | 1 | 23 | 0 | 1 | 0 | 1 | 1 | 1 |
| 8  | 0 | 0 | 1 | 0 | 0 | 0 | 24 | 0 | 1 | 1 | 0 | 0 | 0 |
| 9  | 0 | 0 | 1 | 0 | 0 | 1 | 25 | 0 | 1 | 1 | 0 | 0 | 1 |
| 10 | 0 | 0 | 1 | 0 | 1 | 0 | 26 | 0 | 1 | 1 | 0 | 1 | 0 |
| 11 | 0 | 0 | 1 | 0 | 1 | 1 | 27 | 0 | 1 | 1 | 0 | 1 | 1 |
| 12 | 0 | 0 | 1 | 1 | 0 | 0 | 28 | 0 | 1 | 1 | 1 | 0 | 0 |
| 13 | 0 | 0 | 1 | 1 | 0 | 1 | 29 | 0 | 1 | 1 | 1 | 0 | 1 |
| 14 | 0 | 0 | 1 | 1 | 1 | 0 | 30 | 0 | 1 | 1 | 1 | 1 | 0 |
| 15 | 0 | 0 | 1 | 1 | 1 | 1 | 31 | 0 | 1 | 1 | 1 | 1 | 1 |

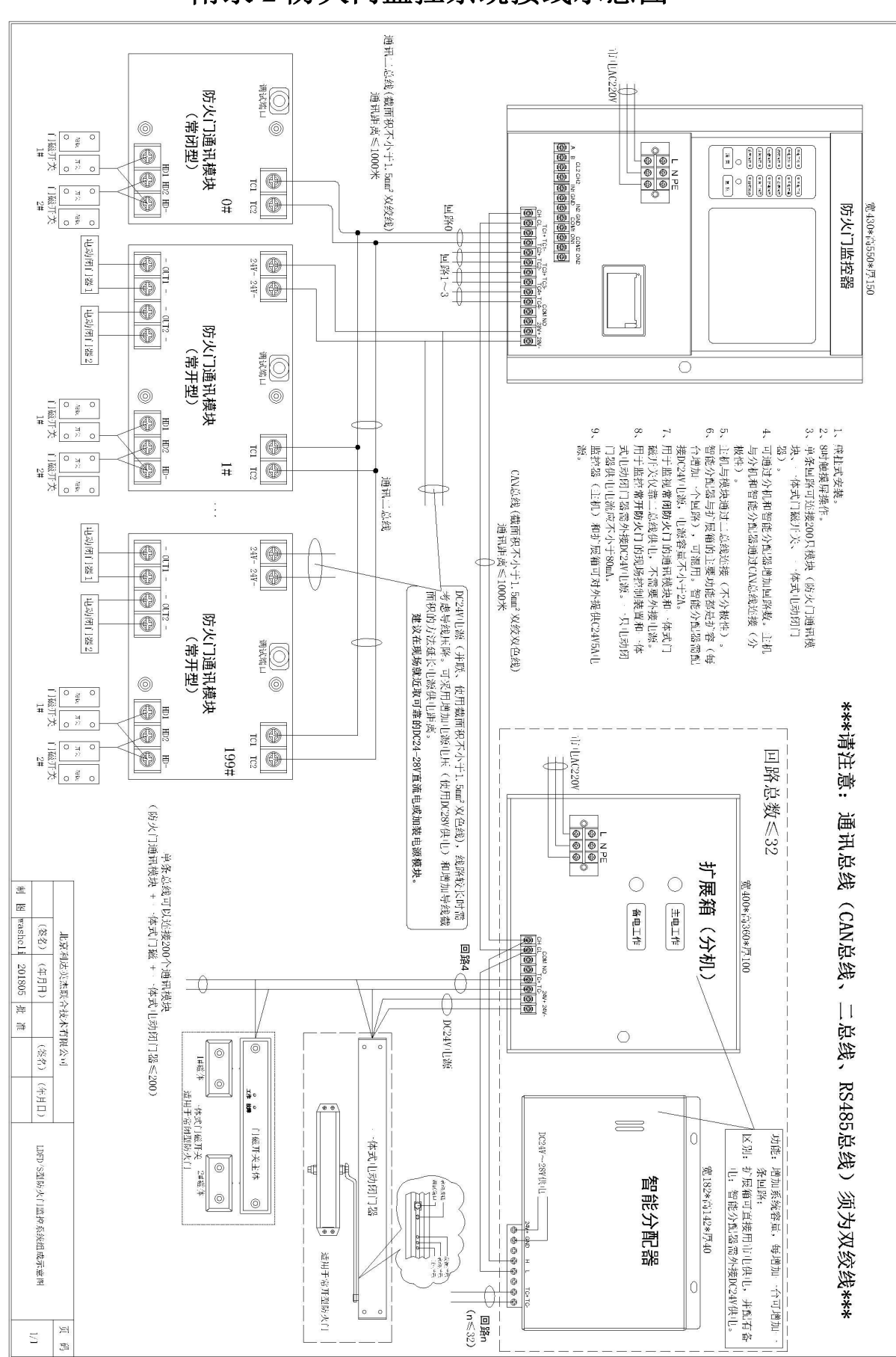

## 附录2防火门监控系统接线示意图